## Manuale Operativo

## **INDAGINE DI MERCATO**

Vers. 8 – Gennaio 2022

## 6 PARTECIPAZIONE AD UN'INDAGINE DI MERCATO.

L'OE accede alla IDM selezionando direttamente dalla lista gare la procedura per la quale intende manifestare interesse. Al click sulla procedura, visualizza di default la sezione: INFORMAZIONI GENERALI.

Le altre sezioni all'interno delle quali potrà navigare l'OE sono:

- II tab CLASSIFICAZIONE
- II tab REQUISITI DI PARTECIPAZIONE
- Il tab CHIARIMENTI

Per partecipare all'indagine di mercato, l'OE dovrà cliccare "MANIFESTA INTERESSE" disponibile in tutti i tab (figura 27).

| HOME E-PROCUREMENT SISTEMA DINAMICO ACQUISTO                                                                                                    |                                   |                        |                             |
|----------------------------------------------------------------------------------------------------|-----------------------------------|------------------------|-----------------------------|
| DETTAGLIO GARA COMUNICAZIONI                                                                                                    |                                   | giover                 | lì 5 dicembre 2019 15:54:43 |
| Indagine di mercato                                                                                                    | Fine ricezione domande tra        | 15 minuti e 13 secondi |                             |
| 000937/2019 > Indagine di mercato TEST - 2 In co                                                                                                    | rso                               | SCADENZA PROCEDURA     | 05/12/2019 16:10            |
| Dettagli 🗸                                                                                                    |                                   |                        |                             |
| INFORMAZIONI GENERALI CLASSIFICAZIONE REQUIS                                                                                                    | ITI DI PARTECIPAZIONE CHIARIMENTI |                        |                             |
| DOCUMENTAZIONE ALLEGATA (2)                                                                                                    |                                   |                        | ^                           |
| Avviso di indagine di mercato<br>Documento allegato: Prova Edocx<br>Dimensione: 13.41 KB<br>Scaricabile da: Tutti<br>Scaricabile a partire da: Data pubblicazione          |                                   |                        |                             |
| 2 Modello di domanda di partecipazione<br>Documento allegato: Prova F.docx<br>Dimensione: 13.41 KB<br>Scaricabile da Tuti<br>Scaricabile da partire da: Data pubblicazione |                                   |                        |                             |
| DATE                                                                                                    |                                   |                        | ^                           |
| Inizio presentazione domande                                                                                                    | 05/12/2019 15:50                  |                        |                             |
| Fine presentazione domande                                                                                                    | 05/12/2019 16:10                  |                        |                             |
| Invio notifica scadenza indagine di mercato                                                                                                    | No                                |                        |                             |
|                                                                                                    |                                   |                        | MANIFESTA INTERESSE         |

Cliccando su tale pulsante, l'OE accede al **passo 1 "Definisci forma di partecipazione"** della procedura di presentazione della manifestazione di interesse (Figura 28).

| ndagir                  | ne di mercato                             |          |                       |                | Fine ricezione d  | lomande tra 10 minuti e 37 secondi |
|-------------------------|-------------------------------------------|----------|-----------------------|----------------|-------------------|------------------------------------|
| 0009:<br>Dettagli       | 37/2019>Indagine di mercato TEST - 2      | In corso |                       |                | SCADENZA PROCEDUR | A 05/12/2019 16:10:00              |
| -                       |                                           |          |                       |                |                   |                                    |
| PASS                    | 01                                        |          | PASSO 2               |                | PASSO 3           |                                    |
| DEFIN                   | IISCI FORMA DI PARTECIPAZIONE             | •        | CARICA DOCUMENTAZIONE |                | PRESENTA DOMANDA  |                                    |
|                         |                                           |          |                       |                |                   |                                    |
| SCEG                    | ELI FORMA DI PARTECIPAZIONE               |          |                       |                |                   |                                    |
|                         |                                           |          |                       |                |                   |                                    |
| Forma di partecipazione |                                           | In       | Impresa o Società -   |                | •                 |                                    |
|                         |                                           | #        | Operatore economico   | Codice fiscale | Utente            | Azioni                             |
|                         |                                           | 1        | Mario Rosa Srl        | 02571270210    | mario rosa        | MODIFICA                           |
|                         |                                           |          |                       |                |                   |                                    |
|                         |                                           |          |                       |                |                   |                                    |
| SCEG                    | ELI I LOTTI PER CUI PRESENTARE LA DOMANDA |          |                       |                |                   |                                    |
| #                       | Lotti                                     |          |                       | CIG            |                   | Importo al netto dell'IV.          |
| 1                       | Indagine di mercato TEST - 2              |          |                       |                |                   |                                    |
| -                       |                                           |          |                       |                |                   |                                    |
|                         |                                           |          |                       |                |                   |                                    |

Fig. 28

Nel caso in cui l'OE non completi la sua manifestazione di interesse (lasciandola in bozza) e lo stato della procedura non risulti scaduto, al successivo accesso l'OE vedrà il comando: "COMPLETA DOMANDA".

Fino alla data di scadenza dell'IDM, l'OE può ritirare la sua manifestazione di interesse e dunque ripresentarla successivamente.

Selezionando il pulsante 'SALVA E PROCEDI', il fornitore accede alla pagina **passo 2 "Carica documentazione".** Tale passo permette all'OE di gestire e dunque caricare tutta la documentazione amministrativa/tecnica ed economica richiesta dalla SA (Figura 29).

|     | 220.1                                          | DASSO 2                        | DASSO 2                                                                                                    |            |
|-----|------------------------------------------------|--------------------------------|----------------------------------------------------------------------------------------------------|------------|
| DEF | FINISCI FORMA DI PARTECIPAZIONE                | <ul> <li>CARICA DOC</li> </ul> | JMENTAZIONE PRESENTA DOMANDA                                                                                                    |            |
| ЛA  | RIO ROSA SRL FORMA DI PARTECIPAZIONE IMPRESA O | SOCIETÀ                        |                                                                                                    |            |
|     | Lotti                                          | GESTIONE DE                    | LA DOCUMENTAZIONE                                                                                                    | STATO      |
|     |                                                |                                |                                                                                                    |            |
|     | Indagine di mercato TEST - 2<br>CIG :          | Amminis                        | rativa Totale richieste 1 Obbligatorie 1 Completate 0 Gestisci                                                                                                    |            |
|     | Indagine di mercato TEST - 2<br>CIG :          | Amminis<br>Tecnica             | Totale richieste     1     Obbligatorie     1     Completate     0     Gestisci       Totale richieste     1     Obbligatorie     1     Completate     0     Gestisci | INCOMPLETO |

N.B. Il caricamento della documentazione dell'indagine di mercato replica esattamente quello già sviluppato per le gare aperte/negoziate di START.

Completato il caricamento di tutta la documentazione obbligatoria/facoltativa, attraverso il pulsante 'PROCEDI', il fornitore accede quindi al **passo 3 "Presenta domanda"**. Qui è disponibile il riepilogo di tutta la documentazione richiesta per la fase di indagine di mercato (Figura 30).

| HOME                        | E-PROCUREMENT SISTEMA DINAMICO ACQUISTO                         |                                                                             |        |                                           |                                                       |
|-----------------------------|-----------------------------------------------------------------|-----------------------------------------------------------------------------|--------|-------------------------------------------|-------------------------------------------------------|
| DETTA                       | GLIO GARA COMPLETA DOMANDA COMUNICAZIO                          | NI                                                                          |        |                                           | giovedì 5 dicembre 2019 16:01:23                      |
| Indagir<br>0009:<br>Dettagi | ne di mercato<br>37/2019 > Indagine di mercato TEST - 2 In cors | 0                                                                           |        | Fine ricezione doma<br>SCADENZA PROCEDURA | ande tra 8 minuti e 37 secondi<br>05/12/2019 16:10:00 |
| PASS                        | 0 1<br>ISCI FORMA DI PARTECIPAZIONE                             | PASSO 2<br>CARICA DOCUMENTAZIONE                                            |        | PASSO 3<br>PRESENTA DOMANDA               | ٥                                                     |
| MARI                        | O ROSA SRL forma di partecipazione impresa o società            |                                                                             |        |                                           |                                                       |
| IND<br>#                    | AGINE DI MERCATO TEST - 2                                       | Documentazione present                                                      | tata   |                                           | Firma digitale                                        |
| 1                           | Domanda di partecipazione                                       | Prova F.docx Documento caricato il 05/12/2019 16:00:30 da Mari              | o Rosa | 13.41 KB                                  | ll file non risulta firmato<br>digitalmente!          |
| 2                           | Richiesta tecnica<br>TEONICA                                    | Prova F.docx<br>Documento caricato il 05/12/2019 16:00:37 da Mario Rosa Srl |        |                                           | ll file non risulta firmato<br>digitalmente!          |
| 3                           | Richiesta economica<br>IEGONOMICA                               | Prova F.docx<br>Documento caricato il 05/12/2019 16:00:44 da Marie          | o Rosa | 13.41 КВ<br>±                             | ll file non risulta firmato<br>digitalmente!          |
|                             |                                                                 |                                                                             |        | ELIMIN                                    | IA BOZZA INVIA DOMANDA                                |

Fig. 30

Mediante il pulsante INVIA DOMANDA, l'OE visualizza un messaggio di conferma invio manifestazione di interesse: nel caso in cui l'OE selezioni "SI" invia la sua manifestazione di interesse e visualizza la pagina di conferma presentazione manifestazione di interesse (Figura 31); altrimenti con 'NO', torna sul **passo 3.** 

| ndagi        | ne di mercato                                         |                                                                           | Electric de la colore de la  |                                              |
|--------------|-------------------------------------------------------|---------------------------------------------------------------------------|------------------------------|----------------------------------------------|
| 009<br>ettag | 37/2019 > Indagine di mercato TEST - 2 In corso       |                                                                           | SCADENZA PROCEDURA           | 05/12/2019 16:10:00                          |
| oma          | inda sottomessa da Mario Rosa il 05/12/2019 16:01:4   | 11                                                                        |                              |                                              |
| MAR          | IO ROSA SRL FORMA DI PARTECIPAZIONE IMPRESA O SOCIETÀ |                                                                           |                              |                                              |
| INE          | DAGINE DI MERCATO TEST - 2                            |                                                                           |                              | ^                                            |
| #            | Documentazione richiesta                              | Documentazione presentata                                                 |                              | Firma digitale                               |
| 1            | Domanda di partecipazione                             | Prova F.docx<br>Documento caricato il 05/12/2019 16:00:30 da Mario Rosa t | <mark>13.41 кв</mark><br>Srl | ll file non risulta firmato<br>digitalmente! |
| 2            | Richiesta tecnica                                     | Prova Edocx<br>Documento caricato il 05/12/2019 16:00:37 da Mario Rosa 5  | 13.41 КВ<br>Šri              | ll file non risulta firmato<br>digitalmente! |
| 3            | Richiesta economica<br>EGONOMICA                      | Prova F.docx<br>Documento caricato il 05/12/2019 16:00:44 da Mario Rosa 5 | <b>13.41 КВ</b><br>Srl       | ll file non risulta firmato<br>digitalmente! |
|              |                                                       |                                                                           |                              |                                              |

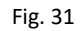

Dopo aver presentato la manifestazione di interesse l'OE può visualizzare la stessa accedendo alla procedura dall'elenco procedure selezionando il pulsante "VISUALIZZA DOMANDA".

Alla visualizzazione della manifestazione di interesse sarà possibile anche annullarla solamente con la fase di Indagine di mercato in corso. A Indagine di mercato scaduta, il pulsante "ANNULLA INVIO DOMANDA" non sarà più visibile, mentre il pulsante 'VISUALIZZA DOMANDA' sarà sempre disponibile anche nelle fasi successive della procedura.